# **Upload Tax Documents**

To send GruntWorx tax documents for one of your clients, follow the following process

- Step 1: Click on the name of the client to modify or upload tax documentation for
- **Step 2:** Verify the Client Id matches the Id in your tax program.
- Step 3: Click on the Upload Files button
- **Step 4:** Click on the 'Choose File' button and select the tax documents to send to GruntWorx. *Important Note: Files sent to GruntWorx must be in either TIFF or PDF format*
- Step 5: Once all files have been selected, click 'Upload Documents' button
- **Step 6:** Once all the files for this client have been uploaded to GruntWorx, give us the go ahead to process them by clicking on the 'Process Files' button.

#### **Illustrated Step-By-Step Process**

(See Below)

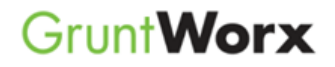

### Illustrated Step-by-Step Process

**Step 1:** Click on the name of the client to modify or upload tax documentation for

| as                                | shboard Client List                                        | PURCHASE TOKENS ADD/IMPORT CLIENTS     |            |                  |  |
|-----------------------------------|------------------------------------------------------------|----------------------------------------|------------|------------------|--|
|                                   | Search Nam SELECTORS REFRESH PAGE                          | DOWNLOAD GRUNTWORX AGENT BATCH ACTIONS |            |                  |  |
| Total Records: 5 (FIRST) (PREVIOU |                                                            | i) 1 (NEXT) (LAST)                     |            | Show 20 Per Page |  |
|                                   | Client Name 🔺                                              | ID 🛟                                   | Job Type 🌲 | Job Status 🛟     |  |
|                                   | Adams, Jonathan A Click on the name of the                 | 003-45-6789                            | -          | Not Started      |  |
|                                   | Duplicateid, Adams, Jonathan A Client to open the Client's | 123456789                              | -          | No Documents     |  |
|                                   | Duplicateid, Jason                                         | 123456789                              | -          | No Documents     |  |
|                                   | Duplicateid, John                                          | 123-45-6789                            | -          | No Documents     |  |
|                                   | Testuser, John F                                           | 12-3456789                             | -          | No Documents     |  |
| otal                              | Records: 5 (FIRST) (PREVIOUS)                              | 1 NEXT LAST                            |            | Show 20 Per Page |  |

## Grunt Worx

**Step 2:** Verify the Client Id matches the Id in your tax program.

**Step 3:** Click on the Upload Files button

| Jonathan A Adams                         | MANAGE CLIENT ACCOUNT             |
|------------------------------------------|-----------------------------------|
| 003-45-6789<br>count: default            |                                   |
| 2012 Documents   Job Status: Not Started |                                   |
| Document Name                            | ▲ Status ▲ Uploaded ▲ Processed ▲ |
| Added by Firm                            |                                   |
| <ul> <li>003-45-6789 tein.pdf</li> </ul> | Not Submitted 9-8-2013 -          |
|                                          |                                   |
|                                          | PROCESS FILES                     |
|                                          |                                   |

## Grunt Worx

Helpful Tip: Create a folder Step 4: Click on the × **Upload Documents** called 'GruntWorx' on your local 'Choose File' button and system and put all of your select the tax documents to scanned tax documents in that Select PDFs to Upload send to GruntWorx. folder. No file chosen Choose File Important Note: Files sent to Choose File No file chosen GruntWorx must be in either Choose File No file chosen TIFF or PDF format Choose File No file chosen Choose File No file chosen Maximum 10 files per client Step 5: Once all files have been selected, click 'Upload Documents' button. RESET CANCEL UPLOAD DOCUMENTS

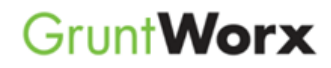

**Step 6:** Once all the files for this client have been uploaded to GruntWorx, give us the go ahead to process them by clicking on the 'Process Files' button.

| Grunt <b>Worx</b> <sup>®</sup>           | Welcome: John Morganti (Sign-Out) | Dashboard | User Settings               | Admin Settir |
|------------------------------------------|-----------------------------------|-----------|-----------------------------|--------------|
| Client Details Jonathan A Adams          |                                   |           | MANAGE CLIEN                | IT ACCOUNT   |
| 0: 003-45-6789<br>.ccount: default       |                                   |           |                             |              |
|                                          |                                   |           |                             |              |
| 2012 Documents   Job Status: Not Started |                                   |           |                             |              |
| Source Files Processed Files             | DOWNLOAD GRUNTWORX AGENT          |           | REFRESH PAGE + UPLOAD FILES |              |
| Document Name                            | 🗘 Status 🗘                        | Uploaded  | Process                     | ed 🛟         |
| Added by Firm                            |                                   |           |                             |              |
| 003-45-6789 tein.pdf                     | Not Submitted                     | 9-8-2013  | -                           | ×            |
|                                          |                                   |           |                             |              |
|                                          |                                   |           | PROCI                       | ESS FILES    |
|                                          |                                   |           |                             |              |

**Congratulations!** Your customer files are now being processed by **GruntWorx.**